## 3D Animation Competition Installation Guide of Maya 2014

1) Login http://www.autodesk.com/products/autodesk-maya/free-trial, and select "English"

as Language, "Windows 64-bit" as Operating System, tick the box then click "Install Now".

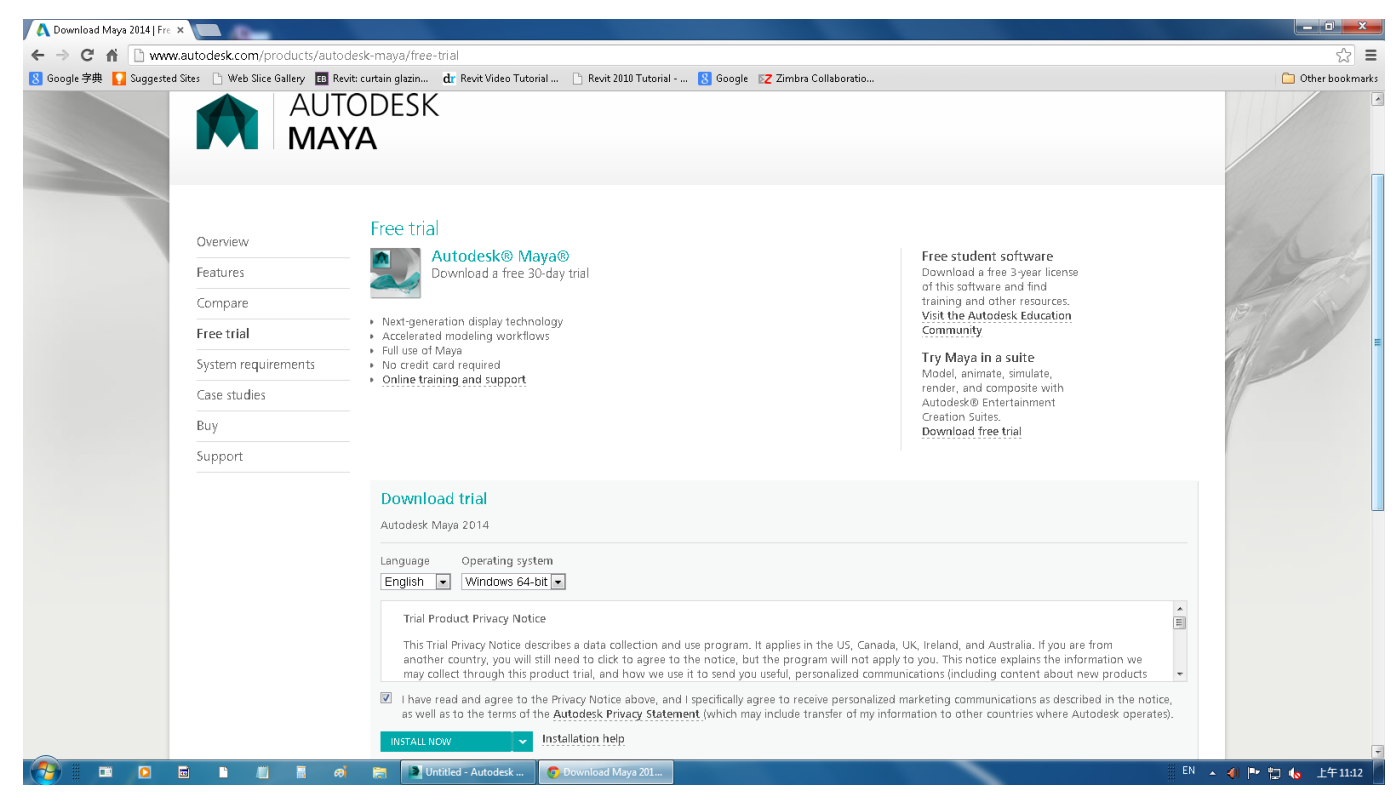

#### 2) Choose "I Accept", then "Install".

| 🔥 🗛 Download Maya 2014   Fre   | ×                             |                                                                                                    |                                                                                                    |                                                      | - • • ×            |  |
|--------------------------------|-------------------------------|----------------------------------------------------------------------------------------------------|----------------------------------------------------------------------------------------------------|------------------------------------------------------|--------------------|--|
| ← → C fi 🗅 www                 | .autodesk.com/products/aut    | todesk-maya/free-trial                                                                                                    |                                                                                                    |                                                      | ☆ =                |  |
| <u>8</u> Google 字典 🚺 Suggested | Sites 📄 Web Slice Gallery 🔠 I | Revit: curtain glazin dr                                                                                                    | Revit Video Tutorial 📋 Revit 2010 Tutorial 🙎 Google 🛛 🗾 Zimbra Collaboratio                                                                                                    |                                                      | 🗀 Other bookmarks  |  |
|                                | Overview:                     | TODESK<br>YA<br>Free trial                                                                                                    | Autodesk.                                                                                                    |                                                      |                    |  |
|                                | Features                      | - Dov                                                                                                    |                                                                                                    | a free 3-year license of<br>re and find training and | Alera              |  |
|                                | Compare                       | Next second los                                                                                                    | Autodesk                                                                                                    | irces.<br>todesk Education                           | As to as a         |  |
|                                | Free trial                    | Accelerated mc     Eull use of Max                                                                                                    | LICENSE AND SERVICES AGREEMENT                                                                                                    | ity                                                  | and the second     |  |
|                                | System requirements           | No credit card r     Opline training                                                                                                    | READ CAREFULLY: AUTODESK LICENSES THE SOFTWARE AND OTHER LICENSED MATERIALS INFO                                                                                                    | in a suite<br>nate, simulate, render,                |                    |  |
|                                | Case studies                  |                                                                                                    | REFERENCED IN THIS AGREEMENT.                                                                                                    | ent Creation Suites.                                 |                    |  |
|                                | Buy                           |                                                                                                    | By selecting the "Laccept" button or other button or mechanism designed to acknowledge agreement to the terms of an electronic copy of this Agreement or by installing, downloading                                                                                                    | ree thai                                             |                    |  |
|                                | Soldhour r                    | Download t<br>Autodesk Maya<br>Language<br>English 💌                                                                                                    | accessing, or otherwise copying or using all or any portion of the Autodesk Materials, (b) you accept<br>this Agreement on behalf of the entity for which you are authorized back (c, g, an employee) and<br>acknowledge that such entity is legally bound by this Agreement (and you agree to act in a manner<br>I Reject  I Accept<br>Install Cancel |                                                      |                    |  |
|                                |                               | Trial Product                                                                                                    | Privacy Notice                                                                                                    |                                                      | *<br>E             |  |
|                                |                               | This Trial Pri<br>will still need<br>how we use                                                                                                    | rary Notice describes a data collection and use program. It applies in the US, Canada, UK, Ireland, and Australi<br>to click to agree to the notice, but the program will not apply to you. This notice explains the information we may<br>to send you usedul, personalized communications fonduting content about here younducts and special promoti  |                                                      |                    |  |
|                                |                               | I have read a the terms of the terms of terms of terms of | I have read and agree to the Privacy Notice above, and I specifically agree to receive personalized marketing communications as described in the notice, as well as<br>the terms of the Autodex Privacy Statement (which may include transfer of my information to other countries where Autodexk perales).                                            |                                                      |                    |  |
|                                |                               | INSTALL NOW                                                                                                    | v Instellation help.                                                                                                    |                                                      |                    |  |
| 🤭 😐 o                          |                               | 🦚 🔚 👩 Downlo                                                                                                    | id Maya 201                                                                                                    |                                                      | EN 🔺 🜗 🍽 🕼 上午11:12 |  |

3) After download, click to start the installation process.

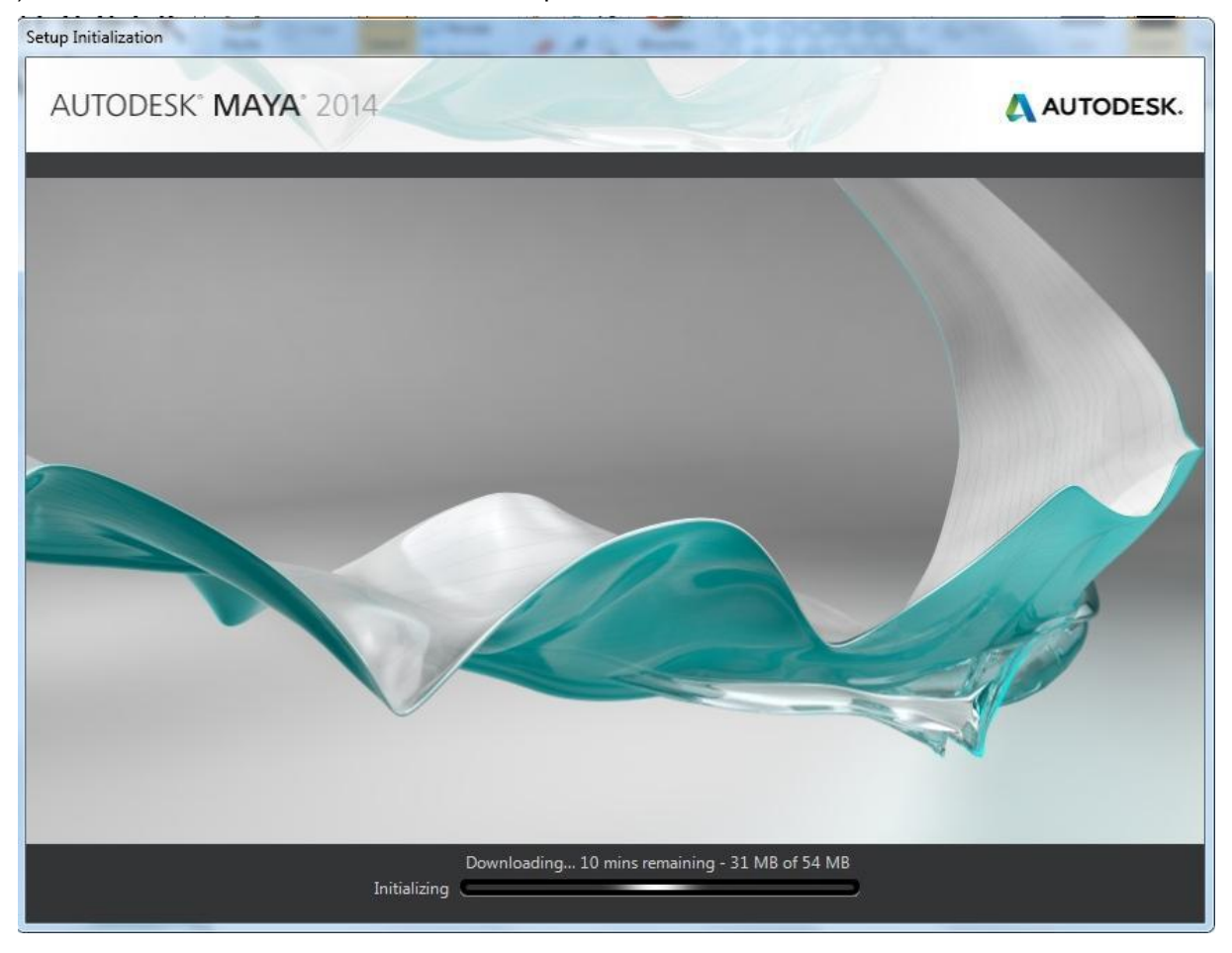

#### 4) Click "Install"

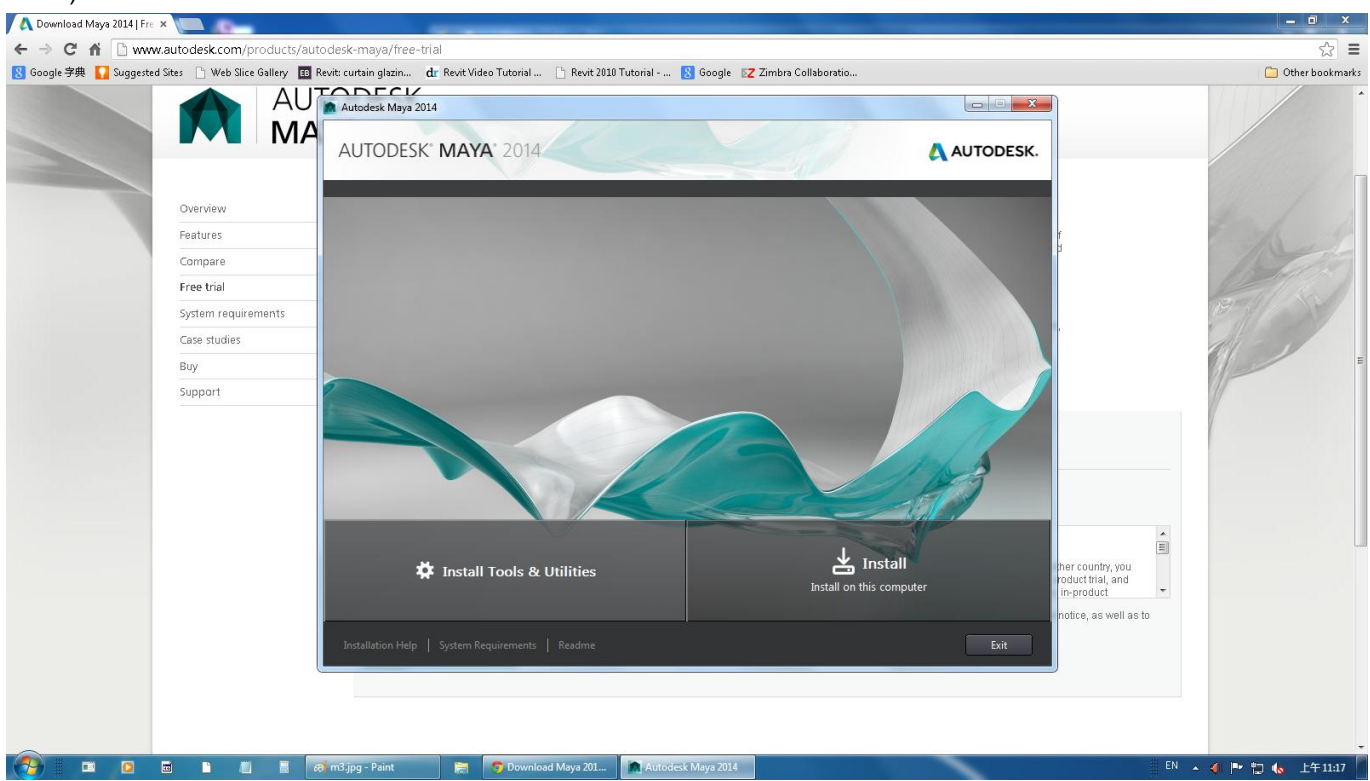

#### 5) Make sure the Country or Region are chosen in "Hong Kong";

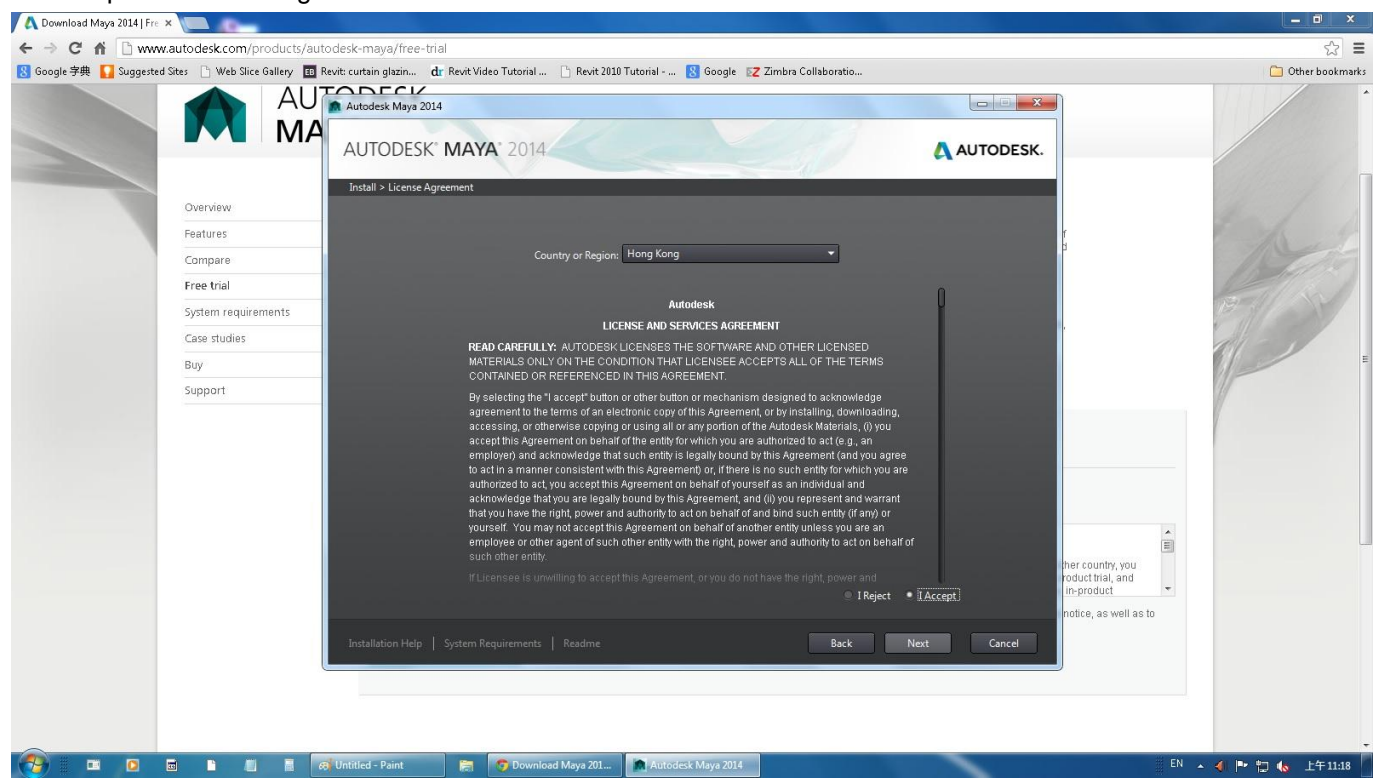

Accept the License Agreement - Click "I ACCEPT" and then Click "Next"

6) Choose "Stand-Alone" for License Type and "I have my product information" for Product information. Enter "666-69696969" and "657F1" for Serial number and Product keys. Click "Next" to continue.

| 🔞 Autodesk Maya 2013                                                                                                    |                  |
|----------------------------------------------------------------------------------------------------|------------------|
| Autodesk' Maya' 2013                                                                                                    | Autodesk         |
| Install > Product Information                                                                                                    |                  |
| License Type<br>• Stand-Alone<br>Use a license on the workstation<br>• Network<br>Use a license from my network<br>Product Information<br>• I want to try this product for 30 days<br>• I have my product information<br>Serial number Product leve |                  |
| Serial number: Product key:                                                                                                    | Back Next Cancel |

7) Select a location of your local computer for the download, then click "Install".

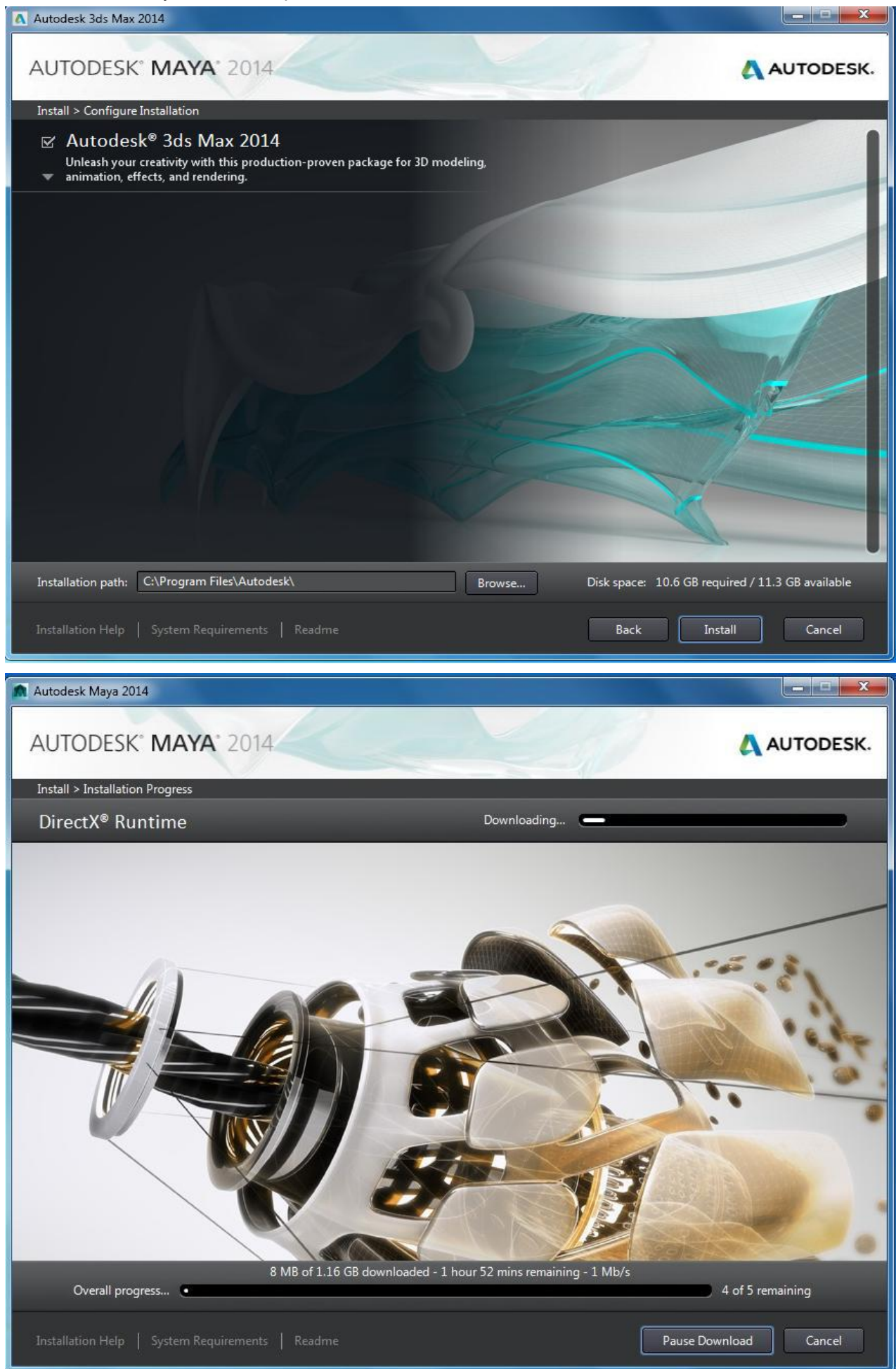

8) After the software is installed, you can then click "Finish".

### Autodesk Maya 2014 is already installed in your PC; Next step will guide you to install the Activation License Code

# 3D Animation Competition Licensing installation

- 1) Click the Autodesk Maya 2014 icon on the Desktop
- 2) You will then see the following dialog box "Product License Installation" pop-up
- 3) You may have **30 Days** Free to use . Just click "Try" in the pop up window.
- 4) After 30 Days , Product will ask for your purchase . Click "Activate" to get the License code
- 5) Read & click the Autodesk Privacy Policy, then click "I Agree"

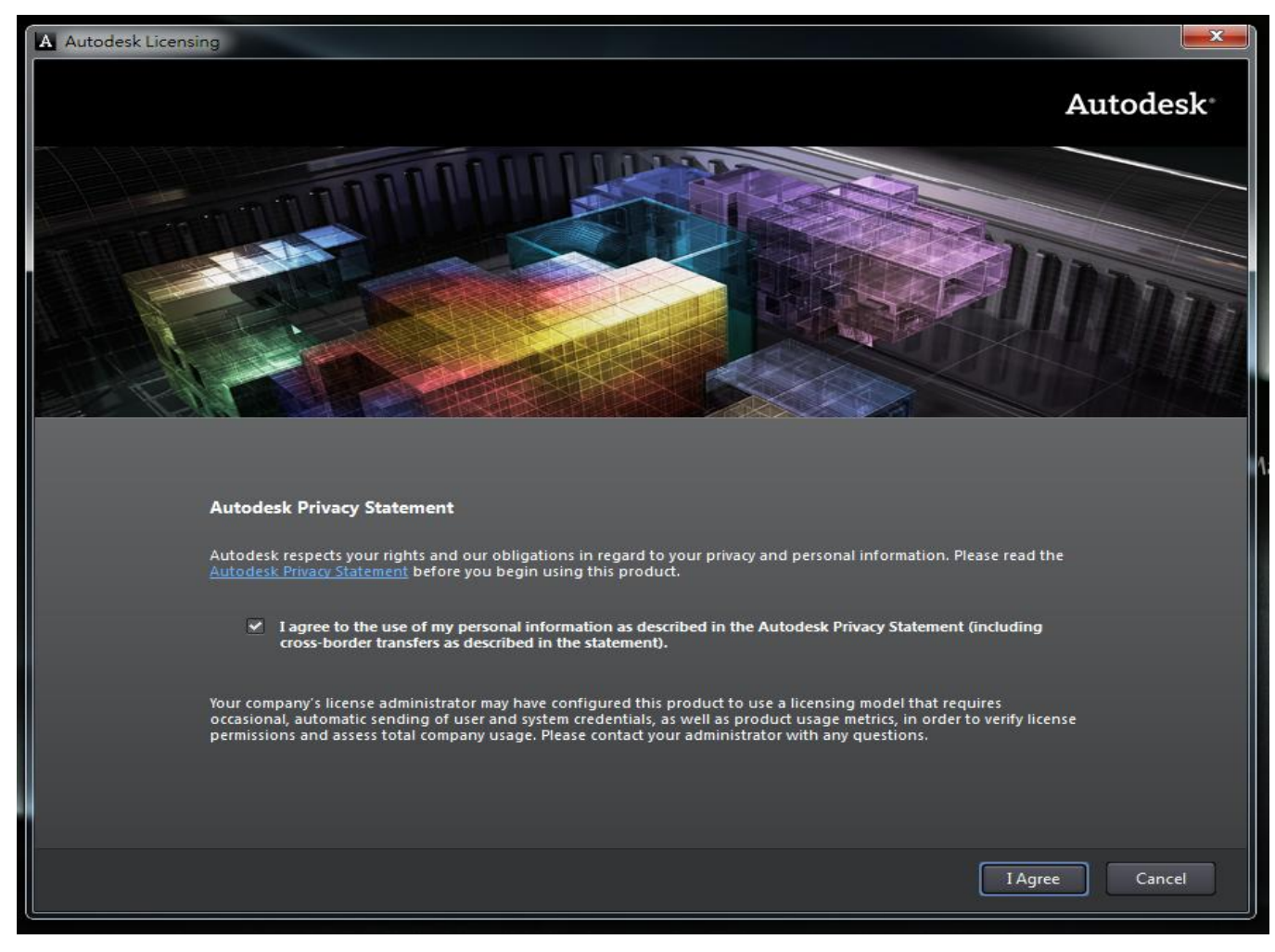

#### 5) Read & click the Autodesk Privacy Policy, then click I Agree

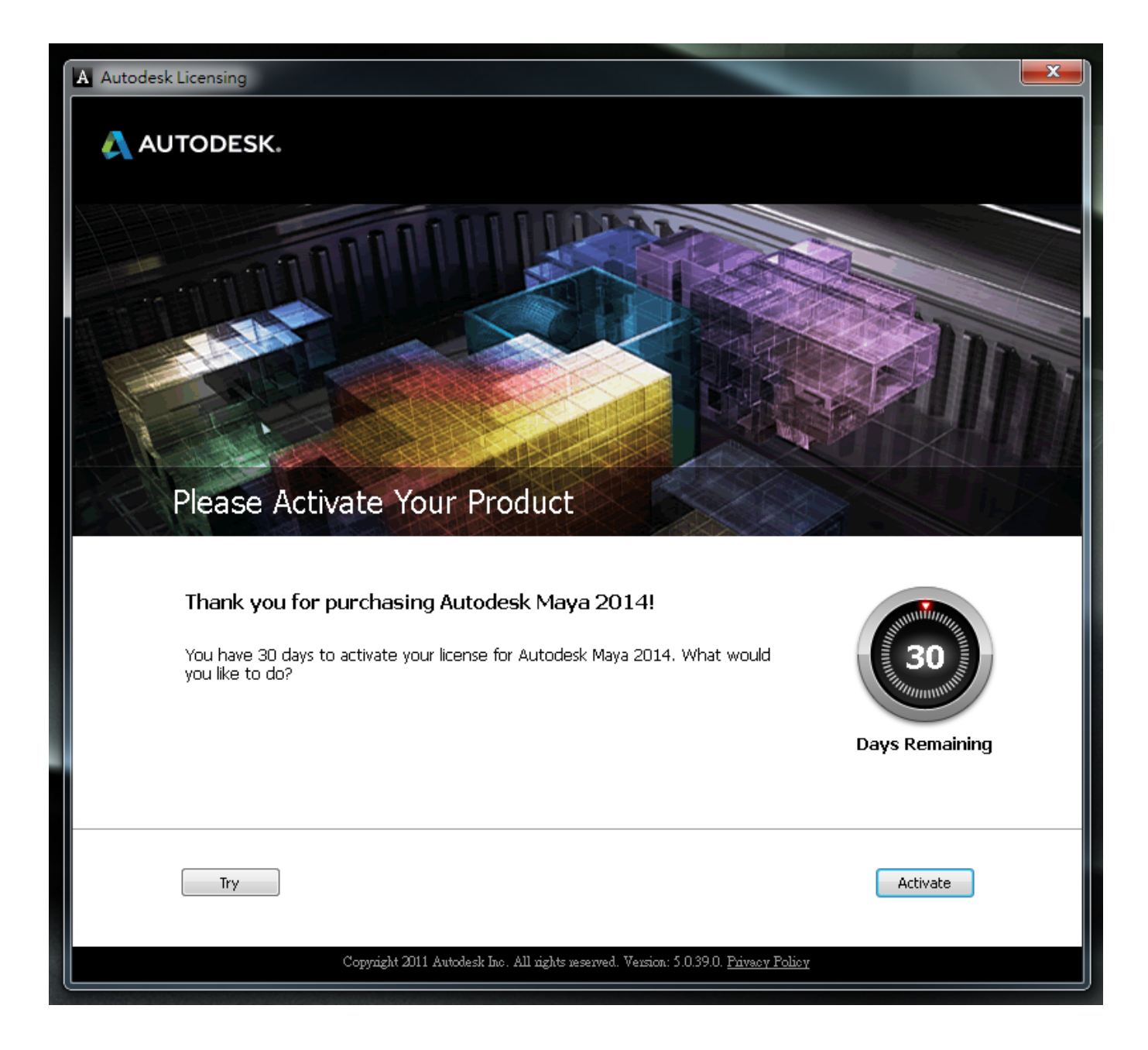

6) It shows the Request Code. Select the code. Copy & paste this in the email.

Then email to 3dac2013@summit.hk with subject "3D Animation Competition Registration".

Also, in the email, please specify your team name and your school name. You will receive an <u>Activation Code</u> from the Committee.

7) Once you get the <u>Activation Code</u> from Committee Email. You can click the Maya icon again and go into "Product License Installation".

Choose "I have an activation code from Autodesk" then Paste the code in it

| A Autodesk Licensing - Activat                                             | ion Options                                                                                                    |                                                                                                    |                                                                                                    |                                                                                                  |                                                       | <b></b> X |
|----------------------------------------------------------------------------|----------------------------------------------------------------------------------------------------|----------------------------------------------------------------------------------------------------|----------------------------------------------------------------------------------------------------|--------------------------------------------------------------------------------------------------|-------------------------------------------------------|-----------|
| Autodesk <sup>®</sup>                                                      | icense Act                                                                                                    | ivation Ont                                                                                                    | ions                                                                                                    |                                                                                                  |                                                       |           |
| rioduci                                                                    | ICENSE ACI                                                                                                    |                                                                                                    | 10113                                                                                                    |                                                                                                  |                                                       |           |
| Prod<br>Seria<br>Prod<br>Requ<br>To a<br>activ<br>rece<br>O<br>0<br>1<br>5 | uct: Aut<br>al Number: 666<br>uct Key: 657<br>uest code: AYN<br>ctivate your Auto<br>ate!' again. If you<br>ived an activation<br>Connect now an<br>I have an activat<br>2<br>6 | todesk Maya 201<br>69696969<br>F1<br>YR 6VV1 XKUZ K<br>odesk Maya 2014 I<br>u still experience p<br>n code from Autoo<br>d activate! (Recor<br>tion code from Autoo<br>3<br>5 7 | I4<br>YJ3 TNLU QNU3<br>license immediate<br>problems during a<br>desk, select "I hav<br>nimended)<br>kodesk | 26PW 3YGZ<br>ly, please select "Conne<br>ctivation, and if you requ<br>re an activation code fro | ct now and<br>lested and<br>m Autodesk <sup>™</sup> . | E         |
| 9                                                                          | 10                                                                                                    | 11                                                                                                    | 12                                                                                                    | 2                                                                                                |                                                       |           |
| 13                                                                         | 14                                                                                                    | 15                                                                                                    | ; 1(                                                                                                    | 6                                                                                                |                                                       |           |
|                                                                            | Clear All                                                                                                    | Autodesk, Inc. All                                                                                                    | Back rights reserved. V                                                                                     | Close Ne                                                                                         | xt<br>Policy                                          |           |

and press "NEXT".

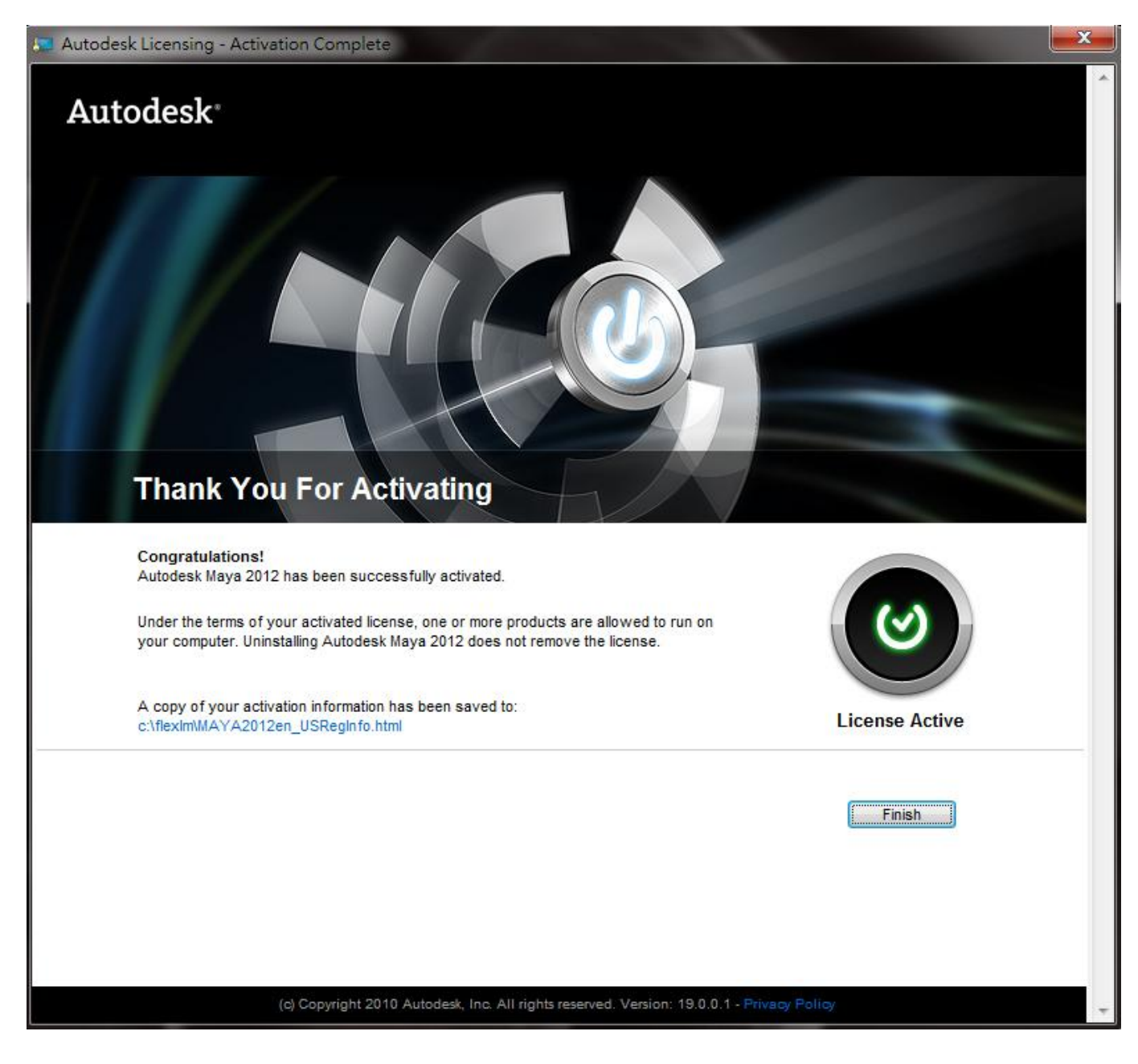

Maya 2014 then will automaticlly launch !!!

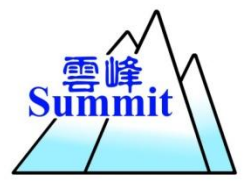

Summit Technology (Hong Kong) Ltd. Room 1903, Aitken Vanson Centre,

61 Hoi Yuen Road, Kwun Tong, Hong Kong Tel: (852) 2926 0002 Fax: (852) 2359 3649 Website: http://www.Summit.hk